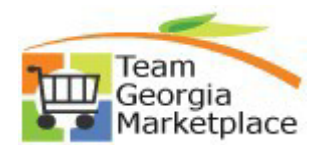

#### 9.2.38

eProcurement:

## **Cancel Entire Requisition or Individual Requisition Lines Using the**

Use this guide to assist with canceling either an entire requisition or individual requisition lines that are no longer needed or intended for sourcing.

| Step | Description                                                                                                    |
|------|----------------------------------------------------------------------------------------------------|
| 1.   | Analyze all active Requisitions/Requisition lines using the<br>0EPO020_REQ_RECONCILIATION query to determine eligibility for either:                                                                                                    |
|      | <ul> <li>Canceling an entire requisition (all lines and header), OR</li> <li>Canceling individual requisition lines</li> </ul>                                                                                                    |
|      | <i>** A requisition must be budget checked to a 'Valid' status to be eligible for ANY cancel action.</i>                                                                                                    |
| 2.   | Canceling an entire requisition OR individual requisition lines can be performed using either the:                                                                                                    |
|      | <ul> <li>Home Page &gt; Procurement Tile &gt; Manage Requisition page</li> </ul>                                                                                                    |
|      | <i>** reference "Using the Requester's Workbench to Analyze and Reconcile ePro Requisitions" quick reference guide for detailed instruction if the Requester's Workbench option is chosen.</i>                                                                                                    |
| 3.   | <ul> <li>Search, Select and Cancel entire requisition using the Manage Requisition page</li> <li>Navigate to Procurement tile &gt; Manage Requisitions</li> <li>Search for the Requisition ID for you wish to take the cancel action on</li> <li>Select 'Cancel Requisition' from the drop-down menu</li> <li>Click 'Go'</li> </ul> Manage Requisitons For the requisition water in the search buten. Search Requisition ID: 000002032 Requisition Name: Requisition ID: 000002032 Requisition Name: Search requisitions (Mr Arequisition Name: Search Requisition ID: 000002032 Requisition Name: Search requisitions (Mr Arequisition Name: Search Requisition ID: 000002032 Requisition Name: Search Requisition ID: 000002032 Requisition Name: Search Requisition ID: 000002032 Requisition Name: Search Requisition ID: 000002032 Requisition Name: For the tildes and the refer to a requisition, take a selection from the Action dropdown list and click Co. Requisition ID: 000002032 Requisition Reader to the Search Hungle Icon: For the tildes number action on a requisition, make a selection from the Action dropdown list and click Co. Requisition Reader and the a requisition, make a selection from the Action dropdown list and click Co. Requisition Name Bu Date To: 1000000000000000000000000000000000000 |
|      |                                                                                                    |

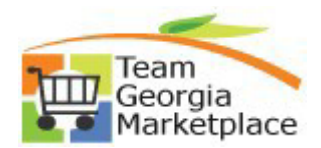

### 9.2.38 eProcurement:

# **Cancel Entire Requisition or Individual Requisition Lines Using the**

| Step |             |                                                                                                    |                                                                                                    | Description                                                |                                                                                                    |                       |
|------|-------------|----------------------------------------------------------------------------------------------------|----------------------------------------------------------------------------------------------------|------------------------------------------------------------|----------------------------------------------------------------------------------------------------|-----------------------|
|      |             | Requisition Details for                                                                                                    | or:                                                                                                    | Harder, April 4                                            | 04/463-4032                                                                                                    |                       |
|      |             | Business Unit:                                                                                                    | 40200                                                                                                    | Data                                                       | 07/29/2017                                                                                                    |                       |
|      |             | Requisition Name:                                                                                                    | 211-CON-Designe                                                                                                    | edLearning- Status:                                        | Pending                                                                                                    |                       |
|      |             | Requisition ID:                                                                                                    | Train                                                                                                    | Total                                                      | 24.840.00 USD                                                                                                    |                       |
|      |             | Line Details                                                                                                    | 000002032                                                                                                    | rotan                                                      | 24,040.00 030                                                                                                    |                       |
|      |             | Line Item Description                                                                                                    | Status                                                                                                    | Price                                                      | Qty                                                                                                    | Total                 |
|      |             | 1 Designed Learning F<br>1 for 2 Sessions of Fla                                                                                                    | Fee Pending<br>Approval                                                                                                    | 15,840.00000 Each                                          | 1.0000                                                                                                    | 15840.00              |
|      |             | Designed Learning<br>2 Travel and Living<br>Expense                                                                                                    | Pending<br>Approval                                                                                                    | 3,000.00000 Each                                           | 1.0000                                                                                                    | 3000.00               |
|      |             | Designed Learning<br>3 Follow-Up Support fo<br>4-5                                                                                                    | pr Pending<br>Approval                                                                                                    | 6,000.00000 Each                                           | 1.0000                                                                                                    | 6000.00               |
| 4    | Note: Canc  | Return to Manage Requisitions Search for same Req Manage Requisitions Search Requisitions Search Requisitions To locate requisitions Requisition ID: 0000002032 Date From: Requester: Search Clear Requisitions Req ID Requisition Name 0000002032 211-CON-DesignedLearnin. Clead requisitions will be Rect and Cancel indivisions | uisition ID to<br>click the Search button.<br>Requisition Name:<br>Request Status:<br>Date To:<br>Entered By:<br>a, click the Expand triangle icon<br>make a selection from the Actio<br>BU Date<br>a 40300 07/28/2017 Car<br>b budget check | confirm status is                                          | Cancel Requisition Now 'Canceled' Budget Status: PO ID: Total 0.00 USD <select action=""> tly batch process. Campage Requisition</select> |                       |
|      | 0<br>0<br>0 | Navigate Procureme<br>Search for the Requis<br>Click the expand ico<br>individual requisitior                                                                                                    | nt tile > Mana<br>sition ID for y<br>n                                                                                                    | ge Requisitions<br>ou wish to take th<br>o the Requisition | e cancel action on<br>ID to view the requ                                                                                                 | isition lifecycle and |
|      | 0           | Click the red 🗙 on                                                                                                    | the requisition                                                                                                    | on line you wish t                                         | o cancel.                                                                                                    |                       |

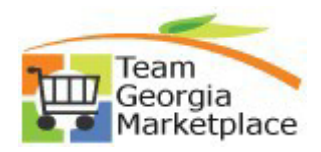

### 9.2.38

eProcurement:

# **Cancel Entire Requisition or Individual Requisition Lines Using the**

|                       | Description                                                                                                    |
|-----------------------|----------------------------------------------------------------------------------------------------|
|                       | Manage Requisitions                                                                                                    |
|                       | Search Requisitions                                                                                                    |
|                       | To focate regulations, qui the chierta below and click the Seetich buildin.  Business Unit: 40300 Q. Requisition Name: Q.                                                                                                    |
|                       | Requisition ID: 0000002169 Request Status: All but Complete V Budget Status: V                                                                                                    |
|                       | Date From: B) Date To: 10/15/2017 B)                                                                                                    |
|                       | Requester:         Q.         PO ID:         Q.                                                                                                    |
|                       | Search Clear                                                                                                    |
|                       |                                                                                                    |
|                       | requisitions 👔                                                                                                    |
|                       | To redit or province and the instance and a receivation of a subscription of an angle tools.<br>To redit or province action on a requisition, make a selection from the Action dropdown list and click Go.                                                                                                    |
|                       | Reg ID Requisition Name BU Date Status Budget Total                                                                                                    |
|                       | Valid         158.00         USD         Select Action>         V         Go                                                                                                    |
|                       | Requester: Lenora Harris 404/657- Entered By: Lenora Harris 404/657- Priority: Medium<br>7901 7901                                                                                                    |
|                       | Pre-Encumbrance Balance: 0.00 USD                                                                                                    |
|                       |                                                                                                    |
|                       | Requisition Approvals Inventory Purchase Change Receiving Returns Invoice Payment                                                                                                    |
|                       | Request Lifespan:                                                                                                    |
|                       | Line Information Personalize   Find   🖾   🛅 First 🖬 1-2 of 2 🗷 Last                                                                                                    |
|                       | Line Description Status Price Quantity UOM Vendor                                                                                                    |
|                       | 1 Monthly Video Subscription f Approved 79.0000 USD 1.0000 EA BIGSTOCK PHOTO                                                                                                    |
|                       |                                                                                                    |
|                       | Z woniniy image subscription r Approved 73.0000 OSD 1.0000 EA COM                                                                                                    |
| entire requisi<br>o   | on (refer to Step #3)<br>ick 'OK' on the pop up message if you are sure you wish to cancel the requisition line<br>Manage Requisitions                                                                                                    |
| entire requisi        | on (refer to Step #3) ick 'OK' on the pop up message if you are sure you wish to cancel the requisition line Manage Requisitions Vescolar Requisitions Vescolar Requisitions Vescolar Requisitions Vescolar Requisition ID: Vescolar Requisition ID: Vescolar Requisition ID: Vescolar Requisition ID: Vescolar Requisition ID: Vescolar Requisition ID: Vescolar Requisition ID: Vescolar Requisition ID: Vescolar Requisition ID: Vescolar Requisition ID: Vescolar Requisition ID: Vescolar Requisition Vescolar Requisition Vescolar Requisition Vescolar Requisition Vescolar Requisition Vescolar Requisition Vescolar Requisition Vescolar Vescolar Vescola                                                                                                    |
| entire requisi        | con (refer to Step #3)         ick 'OK' on the pop up message if you are sure you wish to cancel the requisition line         Manage Requisitions         To locate requisitions         To locate requisitions         Business Unit:       @3000         Requisition Name:         Business Unit:       @3000         Date To:       10/15/2017         Requester:                                                                                                    |
| entire requisi        | con (refer to Step #3)<br>ick 'OK' on the pop up message if you are sure you wish to cancel the requisition line<br>Manage Requisitors<br>To locate requisitors<br>To locate requisitors<br>Requisitor DI: 000002169 Requisitor Name:<br>Requisitor DI: 000002169 Requisitor Name:<br>Requisitor DI: 0000002169 Requisitor Name:<br>Requisitor DI: 0000000                                                                                                    |
| entire requisi<br>⊙ C | con (refer to Step #3)<br>ick 'OK' on the pop up message if you are sure you wish to cancel the requisition line<br>Manage Requisitions<br>To locate requisitions, edit the criteria below and click the Search button.<br>Business Unit: 0000002169 Requisition Name:<br>Requisition ID: 0000002169 Requisition Name:<br>Requisition ID: 0000002169 Requisition Nam                                                                                                    |
| entire requisi<br>⊙ C | con (refer to Step #3)<br>inck 'OK' on the pop up message if you are sure you wish to cancel the requisition line<br>Manage Requisitions<br>To locate requisition, edit the criteria below and cick the Search button.<br>Business Unit: 03300<br>Requisition Dip 00002169 Requisition Name: All but Complete Budget Status:<br>Date From: Date To: 10/15/2017 B<br>Requester: Clear Requisition, click the Expand triangle loco:<br>To view the lifespan and line items for a requisition, click the Expand triangle loco:<br>To view the lifespan and line items for a requisition, click the Expand triangle loco:                                                                                                    |
| entire requisi        | con (refer to Step #3)<br>inck 'OK' on the pop up message if you are sure you wish to cancel the requisition line<br>Manage Requisitions<br>To locate requisitions, edit the criteria below and click the Search button.<br>Business Unit: 000002169 Requisition Name: All but Complete Budget Status: 000002169 Requisition Status: 10/15/2017 B<br>Requisition DP: 000002169 Requisition Name: All but Complete PD ID: 000002169 Requisition line 17 (18036.2296)<br>Budget Status: 0000002169 requisition line 17 (18036.2296)<br>Budget or perform another action on a requisition, make a selection from the Action dropdown list a<br>Requisitions PD Requisition Name BU One BU One Status                                                                                                    |
| entire requisi<br>⊙ C | con (refer to Step #3)         cick 'OK' on the pop up message if you are sure you wish to cancel the requisition line         Manage Requisitions         To locate requisitions, edit the citeria below and cick the Search button.         Business Unit:       40300         Question Director requisition Director requisition Name:         Requisition Director requisition Director requisition Name:         All but Complete       Budget Status:         Date From:       @ Date To:         10/15/2017       @         Search       Clear         Requisitions @       Message         To twet the lifespan and line items for a requisition, elick the Expand triangle icon:       Are you sure you want to cancel 0000002169 requisition line 1 ? (18036.2296)         OK       Cancel                                                                                                    |
| entire requisi<br>⊙ C | con (refer to Step #3)         cick 'OK' on the pop up message if you are sure you wish to cancel the requisition line         Manage Requisitions         visitions         Search Requisitions         Requisition ID:         0000022169         Requisitions         Wessage         Requisitions         Requisitions         if up and ine items for a requisition, dick the Expand triangle icon:         To text the lifespan and line items for a requisition, dick the Expand triangle icon:         To text the lifespan and line items for a requisition, dick the Expand triangle icon:         To text the lifespan and line items for a requisition, dick the Expand triangle icon:         To text the lifespan and line items for a requisition, and a selection from the Action dropdown list a         Message         Req UD Requests:         0000002169       11-0MP-Big Stock Video 40300         100/103/2017 Approved       Plority:         Message:         0000002169       11-0MP-Big Stock Video 40300         Nova 1 Horis 40/46/57.       Fuer of By:                                                                                                    |
| entire requisi<br>⊙ C | con (refer to Step #3)<br>itck 'OK' on the pop up message if you are sure you wish to cancel the requisition line<br>Manage Requisitions<br>vertice requisitors, edit the criteria below and click the Search button.<br>Business Unit: @3000<br>Business Unit: @30000<br>Business Unit: @3000<br>Business Unit: @3000<br>Business Unit: @30000<br>Business Unit: @30000<br>Business Unit: @30000<br>Business Unit: @30000<br>Business Unit: @30000<br>Business Unit: @30000<br>Business Unit: @30000<br>Business Unit: @30000<br>Business Unit: @300000<br>Business Unit: @30000002169<br>Business Unit: @300000<br>Business Unit                                                                   |
| entire requisi<br>⊙ C | ton (refer to Step #3)<br>it ck 'OK' on the pop up message if you are sure you wish to cancel the requisition line<br>Manage Requisitions<br>vertice requisition, edit the criteria below and click the Search button.<br>Business Unit: 0000002169 Request Status: All but Complete Budget Status:<br>Date From: Date To: 10/15/2017 P Di Di<br>Search Clear<br>Requisition Name Budget Status: 0000002169 requisition line 1? (18036,2296)<br>New the lifespan and line items for a requisition, click the Expand Hiangle icon:<br>To edit or perform another action on a requisition, make a selection from the Action dopdown list a<br>Requisition Name BU Date Status: 0000002169 requisition line 1? (18036,2296)<br>Requester: Lenora Harris 404/657- Entered By: 1000 Status<br>0000002169 211-0MP-Big Stock-Video 40300 1003/2017 Approved<br>Requester: 0.00 USD                                                                                                    |
| entire requisi        | ton (refer to Step #3)<br>it ck 'OK' on the pop up message if you are sure you wish to cancel the requisition line<br>Manage Requisitions<br>vertice regulations, edit the criteria below and click the Search buttor.<br>Business Unit: 0000002169 Requisition Name:<br>Requisition 1D: 000002169 Requisition Name:<br>Requisition 1D: 000002169 Requisition Name:<br>Requisition 1D: 000002169 Requisition Name:<br>Requisition 1D: 000002169 Requisition Name:<br>Requisition 1D: 000002169 Requisition Name:<br>Requisition 1D: 000002169 Requisition Name:<br>Requisition 1D: 000002169 Requisition Name:<br>Requisition 1D: 000002169 Requisition Name:<br>Requisition 1D: 000002169 Requisition Name:<br>Requisition 1D: 000002169 Requisition Name a selection from the Action dropdown list a<br>Requisition Name Bulk on a requisition, make a selection from the Action dropdown list a<br>Requisition Name Bulk on a requisition, make a selection from the Action dropdown list a<br>Requisition Name Bulk on a requisition Name Bulk on the Action dropdown list a<br>Requisition Name Bulk on the Requisition Action dropdown list a<br>Requisition Name Bulk on the Reguisition Action the Action dropdown list a<br>Requisition Name Bulk on the Reguisition Reguisition Name Bulk on the Action dropdown list a<br>Requisition Name Bulk on the Reguisition Reguisition Name Bulk on the Action dropdown list a<br>Requisition Name Bulk on the Reguisition Reguisition Name Bulk on the Action dropdown list a<br>Requisition Name Bulk on the Reguisition Reguisition Name Bulk on the Action dropdown list a<br>Requisition Reguisition Name Bulk on the Action dropdown list a<br>Requisition Reguisition Name Bulk on the Reguisition Reguisition Reguisi                                                                                                    |
| entire requisi<br>⊙ C | ton (refer to Step #3)<br>it ck 'OK' on the pop up message if you are sure you wish to cancel the requisition line<br>Mange Requisitions<br>vector regulations, eff the citeria below and cick the Search button.<br>Business Unit:<br>Business Unit:<br>Business Unit:<br>Business Unit:<br>Budget Status:<br>Budget Status:<br>B |
| entire requisi<br>⊙ C | ton (refer to Step #3)<br>The the second regulation of the second button.<br>Business Unit: 0000002169 Request Status: 141 but Complete Wey Budget Status: 0000002169 Request Status: 01152017 0 PO ID: 0000002169 Request Status: 01152017 0 PO ID: 01152017 0 PO ID: 011520000000000000000000000000000000000                                                                                                    |
| entire requisi        | ton (refer to Step #3)<br>it. K. 'OK' on the pop up message if you are sure you wish to cancel the requisition line<br>Wanage Requisitions<br>To locate requisitions, edit the cliela below and dick the Search button.<br>Business Unit: (1930) (Requisition Name:<br>Business Unit: (1930) (Requisition Name:<br>Business Unit: (1930) (Requisition Name:<br>Business Unit: (1930) (Requisition Name:<br>Business Unit: (1930) (Requisition Name:<br>Business Unit: (1930) (Requisition Name:<br>Business Unit: (1930) (Requisition Name:<br>Business Unit: (1930) (Requisition Name:<br>Business Unit: (1930) (Requisition Name:<br>Business Unit: (1930) (Requisition Name:<br>Business Unit: (1930) (Requisition Name:<br>Requisition ID: (1930) (Requisition Name:<br>Business Unit: (1930) (Requisition Name:<br>Business Unit: (1930) (Requisition Name:<br>Business (Requisition Name:                                                                                                    |
| entire requisi<br>⊙ C | ton (refer to Step #3)<br>its to Cot the pop up message if you are sure you wish to cancel the requisition line<br>Wanage Requisitions<br>To locate requisitions and the cheria below and click the Search button.<br>Business Unit: 000002169 Requisition Name:<br>Requisition ID: 000002169 Requisition Name:<br>Requisition ID: 000002169 Requisition Name:<br>Requisition ID: 000002169 Requisition Name:<br>Requisition ID: 000002169 Requisition Name:<br>Requisition ID: 000002169 Requisition Name:<br>Requisition ID: 000002169 Requisition name:<br>Requisition ID: 000002169 Requisition Name:<br>Requisition ID: 000002169 Requisition Name:<br>To view the lifespan and line Items for a requisition, click the Expand triangle icor:<br>To view the lifespan and line Items for a requisition, click the Expand triangle icor:<br>To view the lifespan and line Items for a requisition, click the Expand triangle icor:<br>To view the lifespan and line Items for a requisition, click the Expand triangle icor:<br>To view the lifespan and line Items for a requisition, click the Expand triangle icor:<br>To view the lifespan and line Items for a requisition, click the Expand triangle icor:<br>To view the lifespan and line Items for a requisition, click the Expand triangle icor:<br>To view the lifespan and line Items for a requisition, click the Expand triangle icor:<br>Requests: 2000 Requisition Name Status: 0000 USD<br>Requests: 0000002169 211-OMP-Big Stock-Video. 40300 10032017 Approved<br>Request Request If lifespan:<br>Request I Information Name: 0000 USD<br>Request Request I Find []] Find []2 Find []2 Loss Lass<br>Request I Request I Request Prior Video Request Prior Video Request Prior Video Request Prior Video Request Prior Video Request Prior Video Request Prior Video Recent Prior Video Request Prior Video Request Prior Video Request Prior Video Request Prior Video Request Prior Video Request Prior Video Recent Prior Video Request Prior Video Recent Prior Video Request Prior Video Request Prior Video Recent Prior Video Recent Prior Video Recent Prior Video Recent Prior Video Recent Prior V                                                                                                    |
| entire requisi        | ton (refer to Step #3)<br>inc. 'OK' on the pop up message if you are sure you wish to cancel the requisition line<br>North Regulations, edit the criteria balow and click the Search botton:<br>Business Unit: 00000219 Requisition Name: 10152017 POID:<br>Budget Status: 10152017 POID:<br>Search Regulation line lams for a regulation, rake a selection from the Action doptown list<br>Regulations and line lams for a regulation, rake a selection from the Action doptown list<br>Regulations and line lams for a regulation, rake a selection from the Action doptown list<br>Regulations and line lams for a regulation, rake a selection from the Action doptown list<br>Regulations and line lams for a regulation, rake a selection from the Action doptown list<br>Regulations with the lines and line lams for a regulation, rake a selection from the Action doptown list<br>Regulations (Regulation Name: Regulation line lines for a regulation, rake a selection from the Action doptown list<br>Regulations (Regulation Name: Regulation line lines for a regulation, rake a selection from the Action doptown list<br>Regulation sector action a rate regulation, rake a selection from the Action doptown list<br>Regulation Regulation Name: Regulation line lines for a regulation, rake a selection from the Action doptown list<br>Regulation Regulation lines for a regulation, rake a selection from the Action doptown list<br>Regulation Regulation Name: Regulation Regulation Regulatio                                                                                                    |
| entire requisi        | ton (refer to Step #3)<br>its to Cote requisition the pop up message if you are sure you wish to cancel the requisition line<br>Search Requisitions of the cluba below and dick the Search button.<br>Business Unit: 40300 Requisition Nume: Budget Status: Budget Status:                                                                                                    |

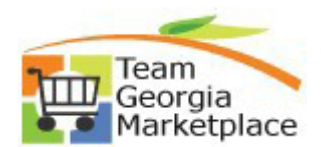

#### 9.2.38

eProcurement:

## **Cancel Entire Requisition or Individual Requisition Lines Using the**

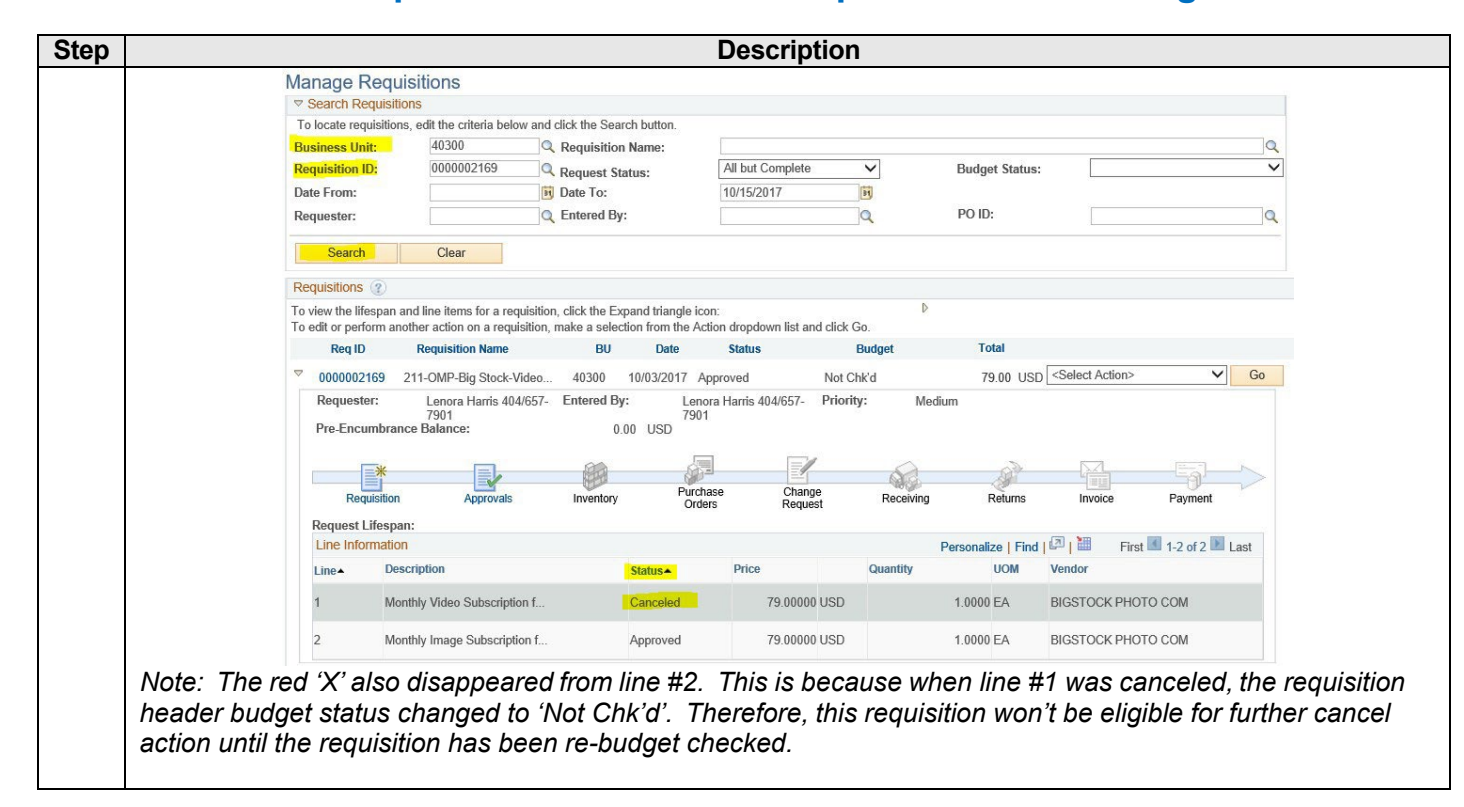